# Como extrair relatório Acompanhamento de Atendimento?

## **Requisitos:**

A partir da versão 17.8.27.24 do Portal Executivo.

### Passo a Passo:

Passo 1: Acessar Portal Executivo.

Passo 2 : Acessar o Menu Geolocalização.

Passo 3: Acessar a opção Acompanhamento de Atendimento.

| Portal Executivo |                                                                                                    | Usuário: Supervisor - Máxima Sistemas <b>(Sair)</b><br>Loja:<br>Empresa:<br>Versão: Versão 19.1.16.89 | Máxima Sistemas            |  |  |  |  |  |  |  |  |
|------------------|----------------------------------------------------------------------------------------------------|----------------------------------------------------------------------------------------------------|----------------------------|--|--|--|--|--|--|--|--|
| Principal        | Vendas Comercial Logística                                                                                                    | Financeiro Informática Administração Personalizado Ge                                                 | zolocalização Avaliações D |  |  |  |  |  |  |  |  |
|                  | Geolocalização<br>Acompnhamento da equipe através de localização apresentada em mapas, bem como checkin/checkout, positivação, visitas, roteiro etc                                                                  |                                                                                                    |                            |  |  |  |  |  |  |  |  |
|                  | 😭 Exibir Apenas as Rotinas Favoritas                                                                                                    |                                                                                                    |                            |  |  |  |  |  |  |  |  |
|                  | • 📩 <u>Pedido e Justificativas por Localização</u> 🚳                                                                                                    |                                                                                                    |                            |  |  |  |  |  |  |  |  |
|                  | Nessa rotina você poderá realizar a análise de pedidos e justificativas cruzando com a localização onde foram realizados. Também será permitido consultar o<br>andamento percentual das justificativas de não vendas |                                                                                                    |                            |  |  |  |  |  |  |  |  |
|                  | • 🏫 Pedido por Região de Atendimento                                                                                                    |                                                                                                    |                            |  |  |  |  |  |  |  |  |
|                  | Consulta quantos pedidos foram tirados no local do ca                                                                                                    | usuário.                                                                                              |                            |  |  |  |  |  |  |  |  |
|                  | • 🚖 Listagem Acompanhamento Venda                                                                                                    |                                                                                                    |                            |  |  |  |  |  |  |  |  |
|                  | Apresenta relatório que acompanha o desempenho dos vendedores por dia, mostrando positivação e horário inicial e final de sua localização                                                                            |                                                                                                    |                            |  |  |  |  |  |  |  |  |
|                  | • 🚖 <u>Painel de Auditoria</u>                                                                                                    |                                                                                                    |                            |  |  |  |  |  |  |  |  |
|                  | Apresenta de forma resumida as informações das equipes de vendas, com mapas, podendo ser visualizadas por filiais ou supervisores.                                                                                   |                                                                                                    |                            |  |  |  |  |  |  |  |  |
|                  | • 👚 <u>Acompanhamento de Atendimento</u> 🚴                                                                                                    |                                                                                                    |                            |  |  |  |  |  |  |  |  |
|                  | Visualização do acompanhamento do RCA por cada c<br>do pedido, tipo da visita, motivo não venda                                                                                                    | iente, com informações de tempo de percurso de um cliente a outro, tempo de atend                     | fimento, distância, valor  |  |  |  |  |  |  |  |  |
|                  | • 📩 <u>Mapas</u>                                                                                                    |                                                                                                    |                            |  |  |  |  |  |  |  |  |
|                  | Acompanhamento da equipe através de localização ap                                                                                                    | resentada em mapas, bem como demais relatórios da roteirização e positivação                          |                            |  |  |  |  |  |  |  |  |
|                  | • ☆ <u>Painel de auditoria consolidado</u> 🚳                                                                                                    |                                                                                                    |                            |  |  |  |  |  |  |  |  |
|                  | Apresenta de forma consolidada as informações das e                                                                                                    | quipes de vendas, podendo ser visualizadas por filiais ou supervisores                                |                            |  |  |  |  |  |  |  |  |

#### Passo 4: Aplicar filtros.

| Principal | Vendas                                                             | Comercial                                               | Logística                      | Financeiro         | Informática     | Administração      | Personalizado      | Geolocalização     | Avaliações |
|-----------|--------------------------------------------------------------------|---------------------------------------------------------|--------------------------------|--------------------|-----------------|--------------------|--------------------|--------------------|------------|
|           | Acompanhan                                                         | nento de Ate                                            | ndimento                       |                    |                 |                    |                    |                    |            |
|           | Visualização do aco<br>valor do pedido, tip<br>Você está navegando | mpanhamento do<br>o da visita, motivo<br>o em: Filtros: | RCA por cada clie<br>não venda | ente, com informaç | ões de tempo de | percurso de um cli | ente a outro, temp | oo de atendimento, | distância, |
| (         | Grupo de Filiais                                                   | Selecione um gru                                        | ро                             |                    | •               |                    |                    |                    |            |
|           | Filial                                                             | 1                                                       |                                |                    | •               |                    |                    |                    |            |
| 1         | Tipo de Relatório                                                  | Por Diário Cliente                                      | 2                              | •                  |                 |                    |                    |                    |            |
|           | Período                                                            |                                                         |                                |                    |                 |                    |                    |                    |            |
| I         | Representante:                                                     |                                                         |                                |                    |                 |                    |                    |                    |            |
| [         | Pesquisar                                                          |                                                         |                                |                    |                 |                    |                    |                    |            |

#### Resultado:

Irá gerar o relatório, conforme imagem abaixo.

| Principal    |                                                                                                    | Vendas          | Comercial         | Logística    | Financeiro In | formática | Administração | Personalizado  | Geolocalização | P            |             |        |                  |            |   |
|--------------|----------------------------------------------------------------------------------------------------|-----------------|-------------------|--------------|---------------|-----------|---------------|----------------|----------------|--------------|-------------|--------|------------------|------------|---|
|              | Acompanhamento de Atendimento<br>Visualização do acompanhamento do RCA por cada calciente, com informações de tempo de percurso de um cliente a outro, tempo de atendimento, distância,<br>valor do pedido, too da visuta, motivo no alo venda<br>Você está navegando em: Pilitos: ► Periodo:02/09/2017 Representante: 202 |                 |                   |              |               |           |               |                |                |              |             |        |                  |            |   |
| A            | ATENDIMENTO DESLOCAMENTO                                                                                                    |                 |                   |              |               |           |               | VALOR          |                | -            |             |        |                  |            |   |
| Hs<br>Inicio | Hs Fim                                                                                                    | Tempo<br>Atend. | Tempo<br>Percurso | Distância KM | Clie          | Cliente   | Cidade        | Bairro         |                | Pedido       | Bonificação | Visita | Motivo Não Venda | Observacao |   |
| 10:46        | 10:47                                                                                                    | 00:01           | 00:00             | 0,0000       |               |           | OURICURI      | BIGODAO        |                | R\$ 1.108,80 | R\$ 0,0     | 0      |                  |            | N |
| 10:48        | 10:48                                                                                                    | 00:00           | 00:01             | 0,0601       |               |           | SERRA TALHADA | CACHOEIRA      |                | R\$ 2.432,06 | R\$ 0,0     | 0      |                  |            | N |
| 10:49        | 10:49                                                                                                    | 00:00           | 00:01             | 2,2958       |               |           | PETROLINA     | ATRAS DA BANCA |                | R\$ 2.432,06 | R\$ 0,0     | 0      |                  |            | N |
|              |                                                                                                    |                 |                   |              |               |           |               |                |                |              |             |        |                  |            |   |

Ainda tem dúvidas? Nos envie uma solicitação